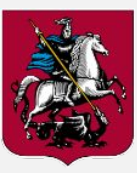

## Добавление страницы "Независимая оценка качества" на сайт учреждения в домене mos.ru

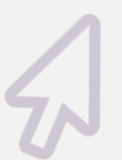

Москва 2016 г.

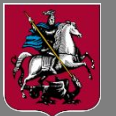

## Алгоритм добавления страницы

Зайти на сайт учреждения в домене mos.ru с правами редактора

 ( ссылка вида <u>http://наименование\_учреждения.mos.ru/bitrix/admin/#authorize</u> )

 Последовательно выбрать "Администрирование", "Контент", "Сайт", "О школе"
 (вариант – "О библиотеке", "О музее" и пр. – согласно типу вашего учреждения).

 Нажать зеленую кнопку "Добавить" и в выпавшем меню выбрать "Добавить файл"

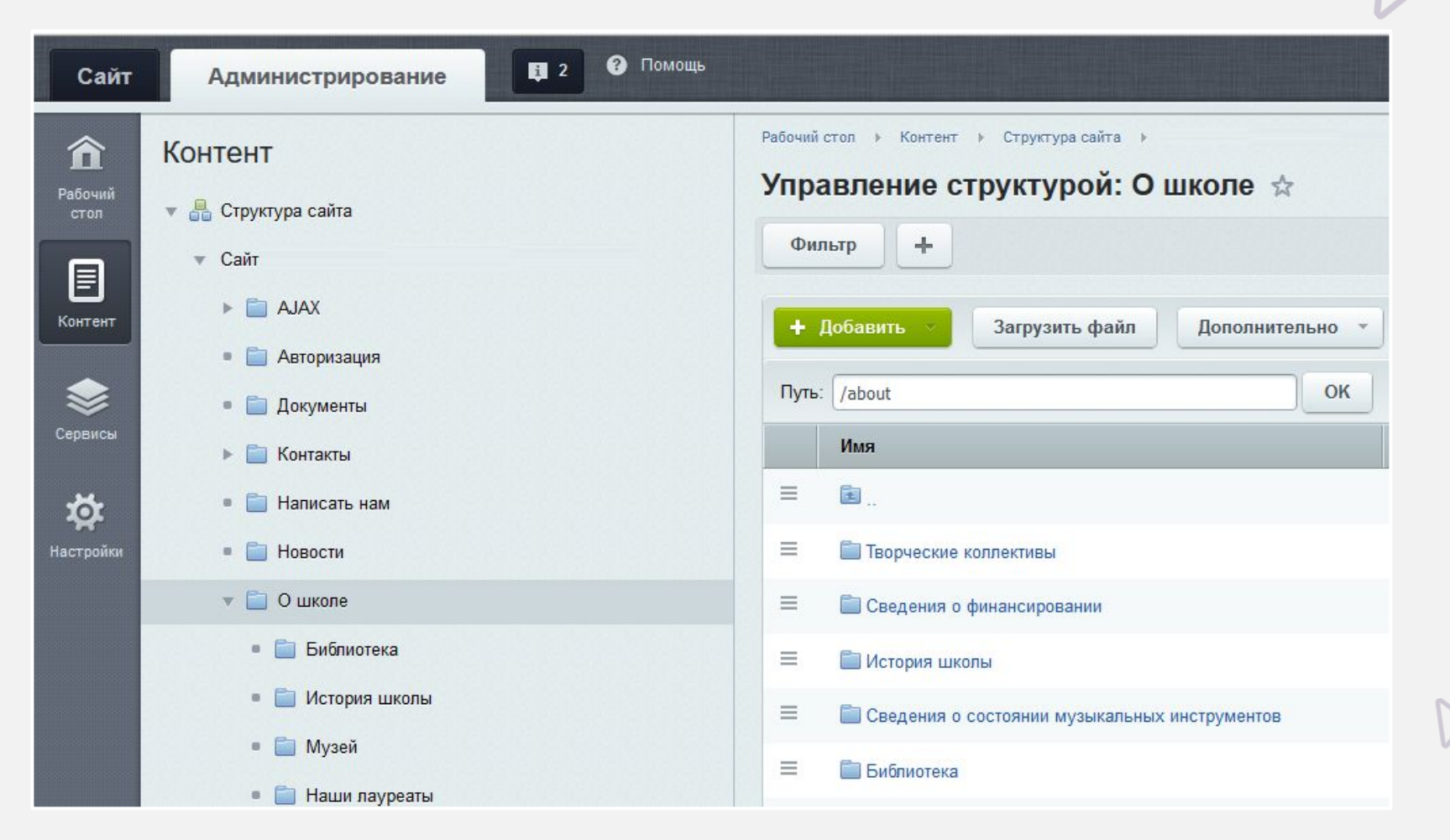

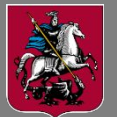

## Алгоритм добавления страницы

- 3) В открывшемся окне указать в разделе "Редактирование" :
- Шаблон: Стандартная страница;
- Заголовок страницы: Независимая оценка качества;
- Имя файла: nok.php;

В окне редактирования страницы набрать текст, как указано на рисунке.

| Создание но                                               | вого файла                                                     | a 🕸                                  |                                                               |                                             |                                        |                          |     |            |                  |              |               | N7                     |          |
|-----------------------------------------------------------|----------------------------------------------------------------|--------------------------------------|---------------------------------------------------------------|---------------------------------------------|----------------------------------------|--------------------------|-----|------------|------------------|--------------|---------------|------------------------|----------|
| Папка                                                     |                                                                |                                      |                                                               |                                             |                                        |                          |     |            |                  |              |               | Редакти                | ровать 🔻 |
| Редактирование                                            | Свойства                                                       | Меню                                 |                                                               |                                             |                                        |                          |     |            |                  |              |               |                        |          |
| Редактирован                                              | ие страниць                                                    | I                                    |                                                               |                                             |                                        |                          |     |            |                  |              |               |                        |          |
|                                                           |                                                                | Заголо                               | Шаблон:<br>вок страницы:<br>Имя файла:                        | Стандартная<br>Независимая<br>nok.php       | страница 🔻                             |                          |     |            | 8<br>8<br>9<br>9 |              |               |                        |          |
| Coxpaнить и в<br>Normal • (1)<br>нв такаемые<br>Уважаемые | ыйти 📢 🗋 🔒 🖁<br>Шрифт) 🔹 small<br>🗐 🤃 💱 🔊 🖬<br>спосетители наш | В В<br>В<br>А III III<br>Iero сайта, | т 🖸 💮 🕷<br>/ Ц <del>5</del> 🖉<br>Вы можете о:<br>йте Лепартар | 👬 💽 🔊 (<br>У 🗐 ТПК: Внут)<br>сенить качести | гренние страни •<br>гре оказания услуг | 8 💌 © 🖳<br>с, предоставл | н 🖉 | ей организ | ацией, пройдя    | по ссылке на | а страницу ГЕ | <u>БУДО г</u> . Москвы |          |
| Страница]<br>Независим                                    | ты но дляния<br>БУДО г.Москвы<br>ая оценка качести             | " <u>МГДМШ</u><br>за оказания        | им. <u>И.О. Дун</u><br>нуслуг органи                          | <u>евского" на ој</u><br>зациями куль       | ld.kultura.mos.ru<br>ьтуры             |                          |     |            |                  |              |               |                        |          |
| Pesynet at 0                                              | ценки на bus.gov                                               | <u>.ru</u>                           |                                                               |                                             |                                        |                          |     |            |                  |              |               |                        |          |
|                                                           |                                                                |                                      |                                                               |                                             |                                        |                          |     |            |                  |              |               |                        |          |

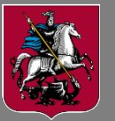

## Алгоритм добавления страницы

4) Чтобы вставить ссылку на текст, следует выделить текст "Страница [*наименование вашего учреждения*] на old.kultura.mos.ru " и нажать на иконку "Ссылка", после чего ввести данные в окне редактирования новой ссылки.

| новая ссылка                                            |                                                                               |
|---------------------------------------------------------|-------------------------------------------------------------------------------|
| Тип:                                                    | Ссылка на другой сайт 🔹                                                       |
| Адрес ссылки:                                           | http:// • 217.26.11.116/ofdi/nok/ИНН/                                         |
|                                                         | Фиксировать переход в статистике                                              |
| Дополнительно (Скрыть)                                  |                                                                               |
| Открыть ссылку в:                                       | новом окне                                                                    |
|                                                         |                                                                               |
|                                                         | Не учитывать ссылку поисковиками (nofollow,<br>noindex)                       |
| 🔲<br>Всплывающая подсказка:                             | Не учитывать ссылку поисковиками (nofollow,<br>noindex)                       |
| 🔲<br>Всплывающая подсказка:<br>Стиль:                   | Не учитывать ссылку поисковиками (nofollow,<br>noindex)<br>- Не указывать - ▼ |
| 🔲<br>Всплывающая подсказка:<br>Стиль:<br>ID:            | Не учитывать ссылку поисковиками (nofollow,<br>noindex)<br>- Не указывать - ▼ |
| Всплывающая подсказка:<br>Стиль:<br>ID:<br>Атрибут Rel: | Не учитывать ссылку поисковиками (nofollow,<br>noindex)<br>- Не указывать - ▼ |

Тип: Ссылка на другой сайт;

Адрес ссылки:http://217.26.11.116/ofdi/nok/<u>ИНН</u>/ (вместо текста "ИНН" в ссылке должен стоять ИНН учреждения).

Открыть ссылку в: новом окне.

После редактирования полей нажать кнопку "Сохранить".

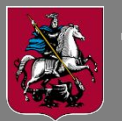

ССЫЛКИ.

**ДЕПАРТАМЕНТ КУЛЬТУРЫ** ГОРОДА МОСКВЫ

5) Аналогично вставить ссылку на текст "Независимая оценка качества оказания услуг организациями культуры". В поле: Тип: Ссылка на другой сайт; Адрес ссылки: kultura.mos.ru/legislation/metods/2618534/ Открыть ссылку в: новом окне. 🛞 Краткая карточка госуда... 🗙 🕂 T C Q Touce Вставить ссылку на текст Выберите ваш регис ОФИЦИАЛЬНЫЙ САЙТ Личный каби для размещения информации "Результаты оценки на Не задано о государственных (муниципальных) . Мой профил bus.gov.ru". Тип: Ссылка на другой сайт; МУНИЦИПАЛЬНОЕ БЮДЖЕТНОЕ УЧРЕЖДЕНИЕ ДОПОЛНИТЕЛЬНОГО ОБРАЗОВАНИЯ "ДЕТСКАЯ МУЗЫКАЛЬНАЯ ШКОЛА № 2 ИМЕНИ В поле Адрес ссылки: указать АЛЕКСАНДРА ПОРФИРЬЕВИЧА БОРОДИНА" ссылку на раздел Оценок нет "Независимая оценка" в портале <u>http://bus.gov.ru</u>. Результаты независимой оценки за 2015 -Для этого нужно зайти на Нет данных для отображе портал http://bus.gov.ru, найти в поиске свое учреждение, открыть карточку учреждения, выбрать вкладку "Независимая оценка". Скопировать адресную строку браузера в поле адрес

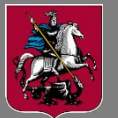

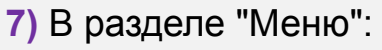

- Добавить страницу в меню : поставить в поле галочку;
- Тип меню: (left) Левое меню;
- Пункт меню: Добавить новый
- Название нового пункта: Независимая оценка качества;

После заполнения всех полей нажать кнопку "Сохранить".

| Создание нового файла ☆                                                                                                    |                 |
|----------------------------------------------------------------------------------------------------|-----------------|
| Папка                                                                                                    | Редактировать 👻 |
| Редактирование Свойства Меню                                                                                                    | ×               |
| Добавление страницы в меню                                                                                                    | ~               |
| Добавить страницу в меню:<br>Тип меню: Левое меню [left] •<br>Пункт меню: Добавить новый<br>Привязать к существующему<br>Название нового пункта: Независимая оценка качест<br>Вставить перед пунктом: (последний пункт) • |                 |
| Сохранить Отменить Отменить                                                                                                    | *               |
|                                                                                                    |                 |